# 15244 15264 Zónový termostat THETA RS Regulátor kaskády THETA

firmware verze 2.3

Zónový termostat THETA RS **Regulátor THETA** pro řízení kaskády kotlů pro ovládání zóny

Uživatelský návod k programování

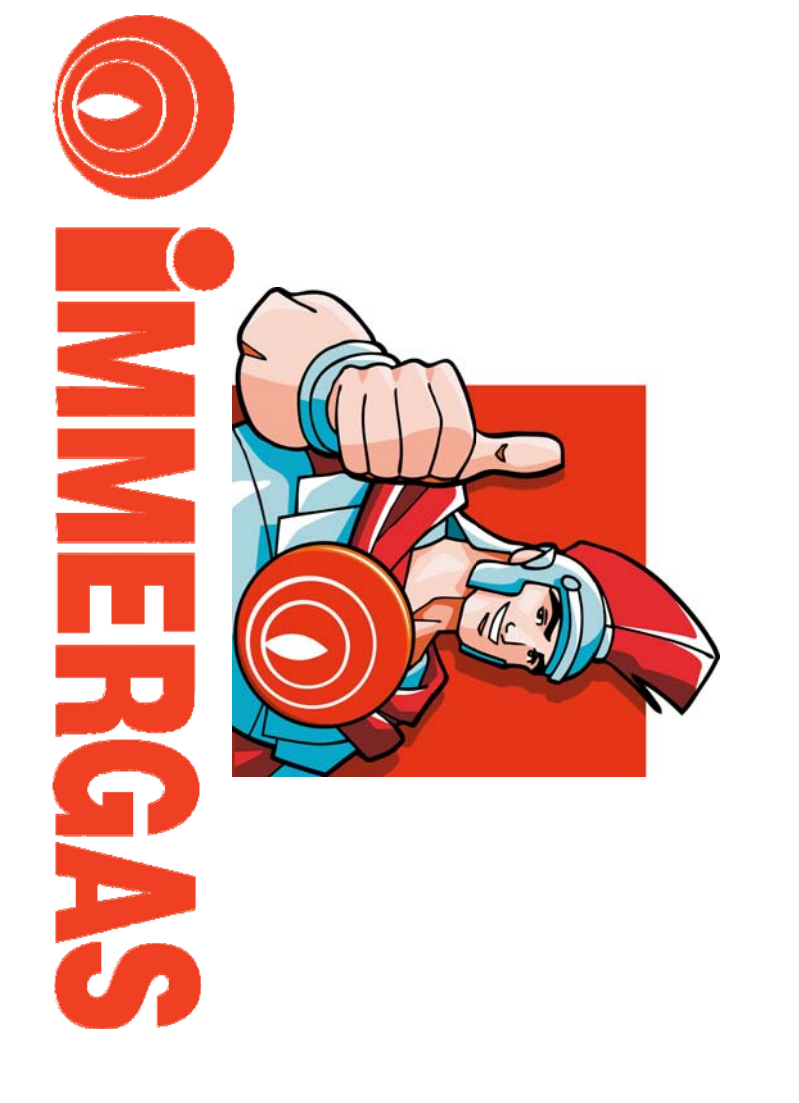

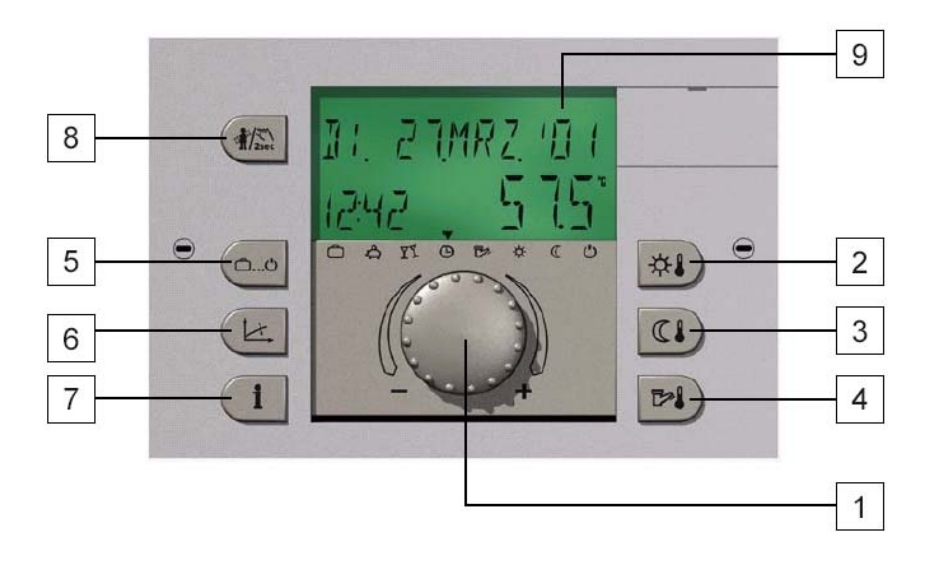

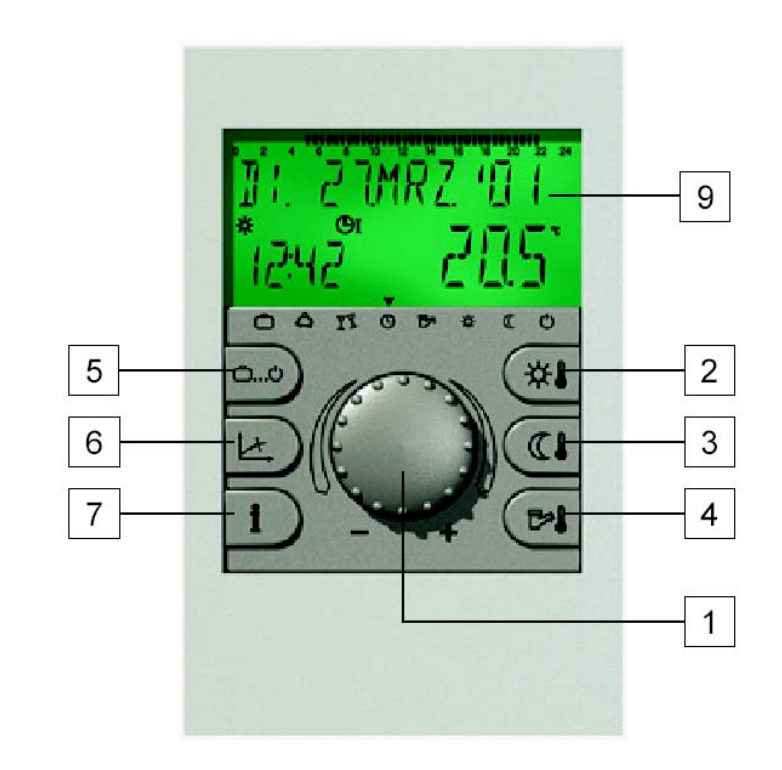

- 1 Ovladač pro volbu a potvrzení
  2 Požadovaná denní teplota prostředí
  3 Požadovaná noční teplota prostředí
  4 Požadovaná teplota okruhu TUV
  5 Tlačítko volby funkce
  6 Tlačítko informací
  2 Tlačítko informací
  3 Tlačítko informací
- 8 Tlačítko měření emisí a manuální funkce
- 9 Displej

# POPIS

#### Používané symboly :

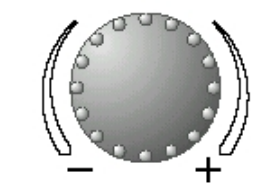

- otočením vlevo se hodnoty snižují

- otočením vpravo se hodnoty zvyšují

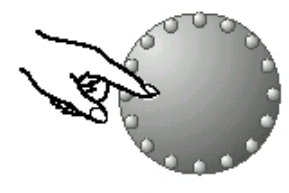

- krátce stisknout: hodnoty se uloží do paměti

#### Ovládací tlačítka

Ovladač pro volbu a potvrzení a tlačítka označená symboly funkcí velmi usnadňují programování. Každá editovaná hodnota na displeji <u>bliká</u> a může být změněna pomocí otočného tlačítka.

Pokud otočné tlačítko stisknete na cca 3 vteřiny, vstoupíte do úrovně programování. V případě, že editovaná funkce (hodnota) nebude uložena do paměti pomocí otočného tlačítka, po 60 vteřinách bude editovaná funkce (hodnota) automaticky uložena do paměti.

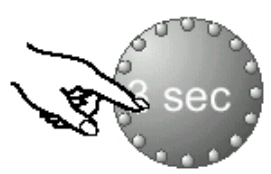

- dlouze stisknout: umožňuje vstup do úrovně programování

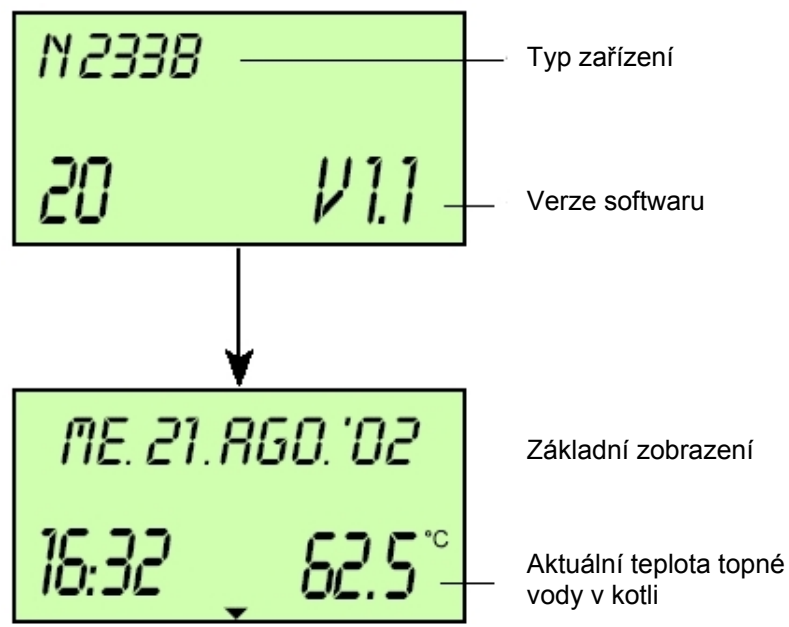

**Displej** Regulátor je vybaven velkým LCD displejem. Všechna zobrazení jsou k dispozici ve více jazycích (PARAMETRY/SYSTÉM/JAZYK). Při prvním oživením regulace, nebo po přerušení dodávky el. proudu na displeji proběhne cyklus automatické diagnostiky. Na konci cyklu bude krátce zobrazen typ zařízení a verze softwaru.

#### Základní zobrazení

Regulátor v základním zobrazení udává den v týdnu, datum, hodinu a aktuální teplotu topné vody v kotli, nebo teplotu prostředí (regulátor zóny)

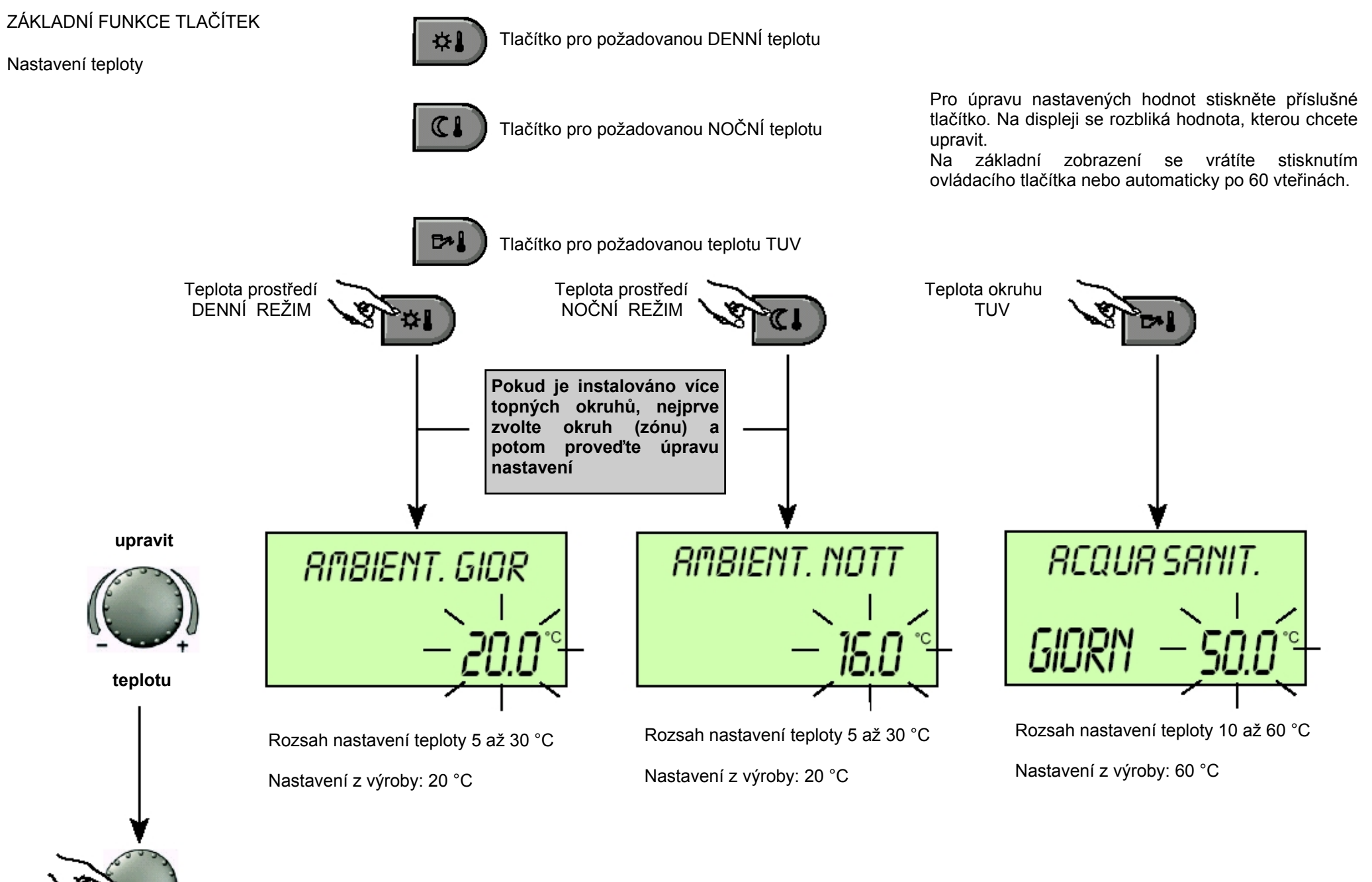

uložit

uiozi

# VOLBA REŽIMU PRO VYTÁPĚNÍ A OKRUH TUV

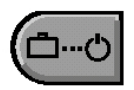

Tímto tlačítkem bude zvolen režim požadované funkce pro vytápění a okruh TUV. Ve spodní části displeje bude šipka ukazovat na symbol aktuálního režimu. Stisknutím tlačítka se rozbliká právě aktivní režim. Ostatní režimy mohou být zvoleny a aktivovány pomocí ovládacího tlačítka.

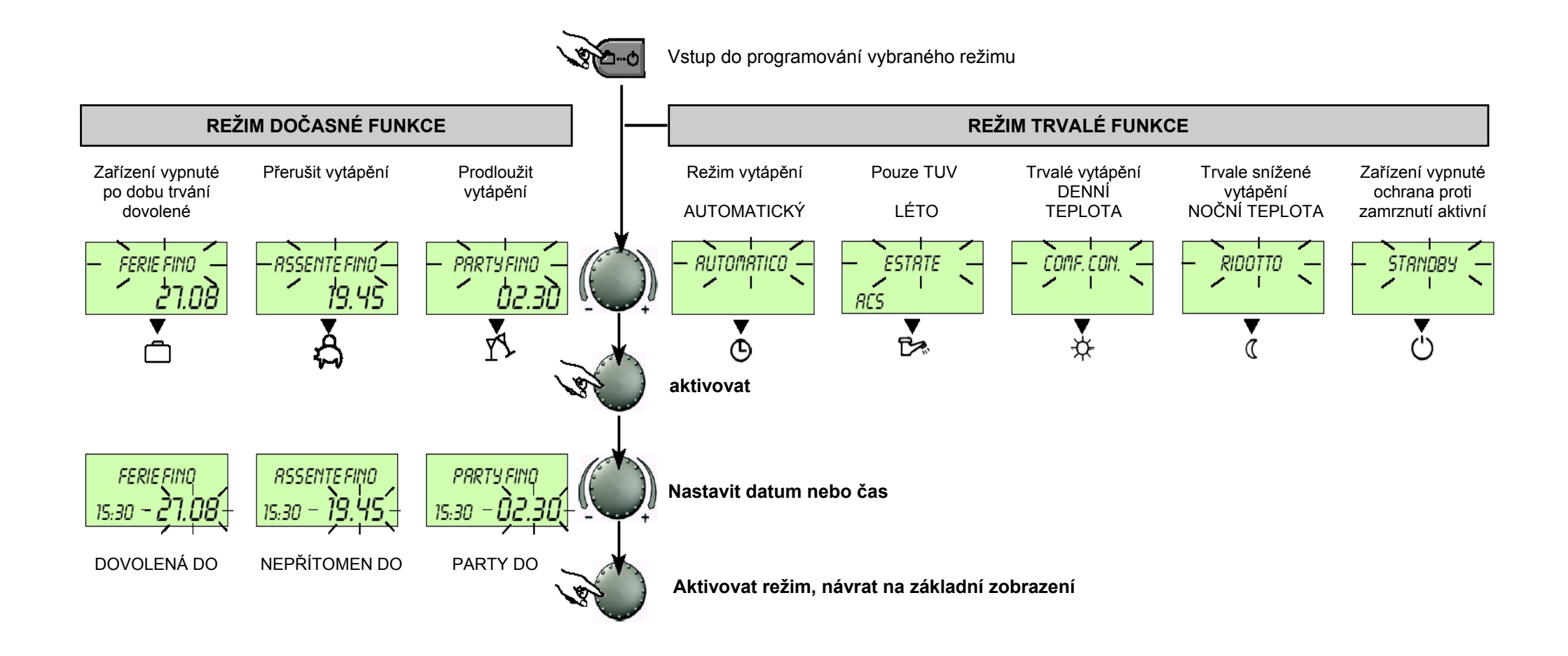

| Zařízení vypnuté<br>po dobu trvání<br>dovolené                                                                                                    | Přerušit vytápění                                                                                                    | Prodloužit<br>vytápění                                                                                                    | Režim vytápění<br>AUTOMATICKÝ                                                                                                    | Pouze TUV<br>LÉTO                                                                                                    | Trvalé vytápění<br>DENNÍ TEPLOTA                                                                                     | Trvale snížené<br>vytápění<br>NOČNÍ TEPLOTA                                           | Zařízení vypnuté<br>ochrana proti<br>zamrznutí aktivní                |
|----------------------------------------------------------------------------------------------------|----------------------------------------------------------------------------------------------------|----------------------------------------------------------------------------------------------------|----------------------------------------------------------------------------------------------------|----------------------------------------------------------------------------------------------------|----------------------------------------------------------------------------------------------------|---------------------------------------------------------------------------------------|-----------------------------------------------------------------------|
| FERIE FIND<br>19:21 <b>24.09</b><br>□ \$ \$ \$ \$ \$ \$ \$ \$ \$ \$ \$ \$ \$ \$ \$ \$ \$ \$ \$                                                                                                    | RSSENTE FIND<br>10:27 19.30<br>つるかのためでの<br>NEPŘÍTOMEN DO                                                                                                    | PRRTY FIND           19:27         02.27           □ ♣ ¥ . ⊕ ☜ ☆ < ♡                                                                                                    | ne.14 rgo.º01<br>19:27 <b>€55.5°°</b><br>⊐&r%© <del>c×</del> &⊄©                                                                                                    | <i>ESTRTE</i><br>10:27 <b>24.0°</b><br>≏\$¥5® <b>₽</b> \$\$\$©©                                                                                                    | <i>COMF.CON.</i><br>19:27 <b>72.0°</b><br>⊂⇔\$\$\$©₽≈★⊄©                                                             | <i>RIDOTTO</i><br>19:27 <b>45.0℃</b><br>⇔&%©™&∢©                                      | <u>STRNDBУ</u><br>19:27 <b>19.0 °с</b><br>ФФФУ>ФФ⇒☆СФ<br>РОНОТОVOSTNÍ |
| Rozsah nastavení:<br>Aktuální datumaktuální<br>datum + 250 dní.<br>Přepnutí na předchozí<br>režim 0.00 hodin na<br>datum nastaveného<br>návratu.<br>Okruh TUV deaktivován<br>s ochranou proti<br>zamrznutí<br>Předčasný návrat:<br>Stiskněte tlačítko<br>a nastavte požadovaný<br>režim pomocí otočného<br>tlačítka | Rozsah nastavení:<br>P1: Přerušení vytápění<br>až do následujícího<br>rozvrhu zapnutí (viz.<br>Programování režimu<br>ČASU)<br>0.5 - 24 hod: Krátké<br>přerušení vytápění až do<br>stanovené doby<br><u>Předčasný návrat:</u><br>Stiskněte tlačítko<br>a nastavte požadovaný<br>režim pomocí otočného<br>tlačítka | Rozsah nastavení:<br>P1: Prodloužení<br>vytápění až do<br>následujícího rozvrhu<br>z a p n u tí (viz.<br>Programování režimu<br>ČASU)<br>0.5 - 24 hod: Krátké<br>prodloužení vytápění až<br>do stanovené doby<br><u>Předčasné vypnutí:</u><br>Stiskněte tlačítko<br>a nastavte požadovaný<br>režim pomocí otočného<br>tlačítka | Nastavení ČASU:<br>(viz. Programování<br>režimu ČASU)<br>Automatický provoz<br>vytápění a výroby TUV<br>dle teplot a stanovených<br>programů.<br>S a m o s t a t n é<br>programování režimu<br>ČASU (viz. příslušná<br>kapitola) | Nastavení ČASU:<br>(viz. Programování<br>režimu ČASU)<br>Automatický provoz<br>výroby TUV dle teploty a<br>stanovených programů.<br>Vytápění přerušeno s<br>o c h r a n o u p r o t i<br>zamrznutí.<br>S a m o s t a t n é<br>programování režimu<br>ČASU (viz. příslušná<br>kapitola) | Trvalý režim vytápění a<br>výroby TUV dle<br>nastavených teplot.<br>Pro vytápění platí<br>nastavená DENNÍ<br>teplota | Trvale snížený režim<br>vytápění a výroby TUV<br>dle nastavených<br>snížených teplot. | Zařízení trvale vypnuto,<br>ochrana proti zamrznutí<br>aktivní.       |

# NASTAVENÍ EKVITHERMNÍ KŘIVKY

Tlačítko pro nastavení ekvithermní křivky topných okruhů s vnější sondou. Nastavením křivky se tepelný výkon zařízení řídí dle aktuálních klimatických podmínek. Sklon křivky udává, o kolik stupňů se změní teplota primárního okruhu kotle na každý stupeň zvýšení nebo snížení venkovní teploty. Venkovní teplota je snímána pomocí instalované venkovní sondy. Návrat do základního zobrazení opětovným stisknutím tlačítka

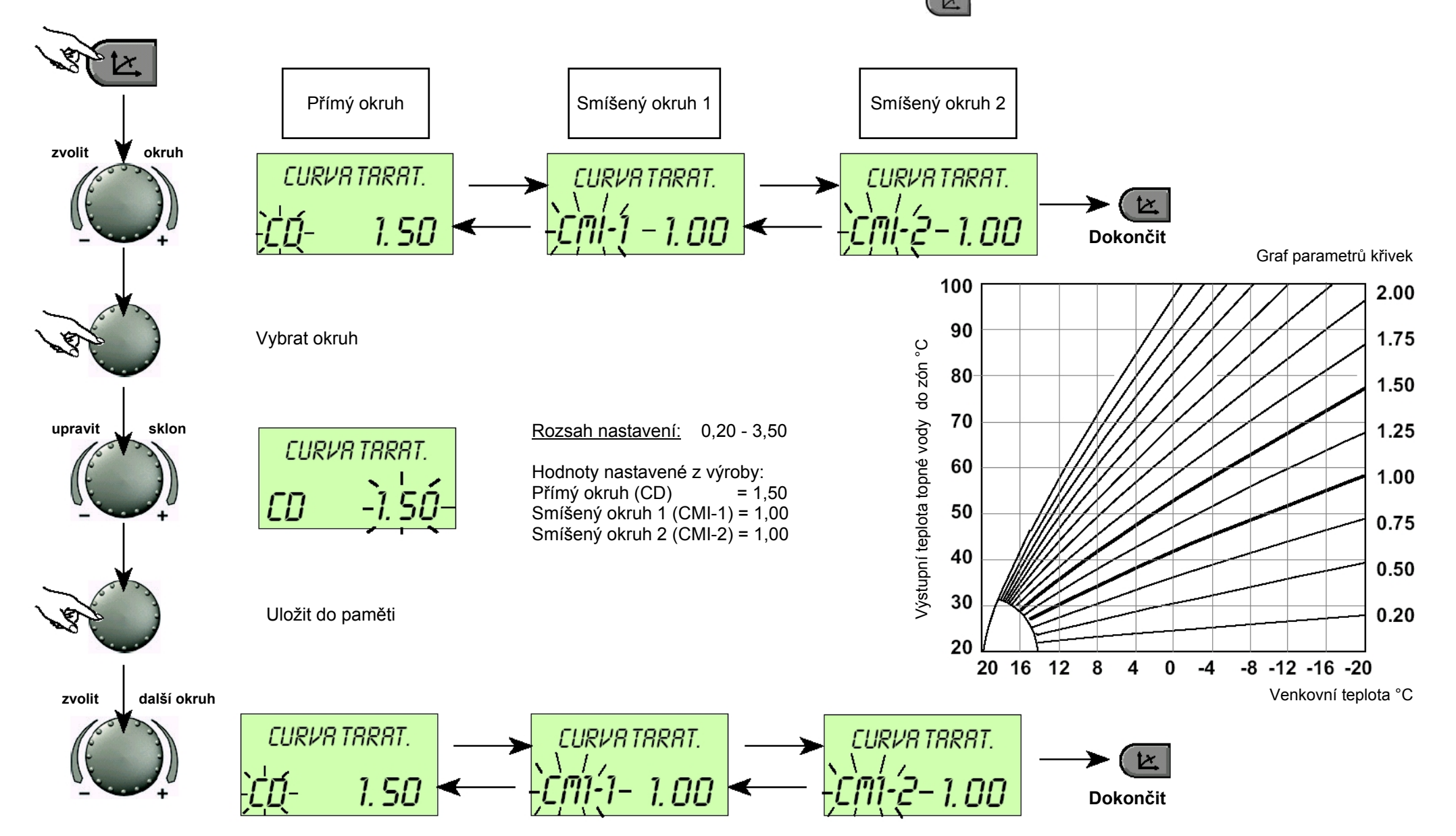

| INFORMACE | MACE                 |                     | and the second second s | Vstup do úrovně INFO                                            |                                |                                                                                                    |
|-----------|----------------------|---------------------|----------------------------------------------------------------------------------------------------|-----------------------------------------------------------------|--------------------------------|----------------------------------------------------------------------------------------------------|
|           |                      | )                   | E5                                                                                                    | 13.5 °°                                                         |                                |                                                                                                    |
|           | Příklad z            | zobrazen            | í Venkov                                                                                                    | rní teplota                                                     | Příklad zobrazení              |                                                                                                    |
|           | RUTI                 | 0610<br><b>N</b>    | AUTO DEN                                                                                                    | TEPLOTA MIN / MAX<br>Venkovní teplota                           |                                | Stisknutím tlačítka <b>(i)</b> mohou být vyvolány informace o všech                                                                                                    |
|           |                      |                     | Stav funkce přímého okruhu                                                                                                    | Min. a max. teplota za 24 hodin                                 |                                |                                                                                                    |
|           | вит.<br><b>СПІ-І</b> | osio<br><b>DI</b> 1 | AUTO DEN<br>Stav funkce smíšeného<br>okruhu 1                                                                                                    | KOTEL<br>Teplota top. vody v kotli                              | GENERATORE                     | ()                                                                                                    |
|           | servoi<br>EMI-1      | notore<br>STOP      | SERVOMOTOR<br>Servomotor smíšeného<br>okruhu 1                                                                                                    | TEPLOTA<br>Teplota okruhu TUV                                   | RCQUR SRNIT.<br><b>52.0</b> °° | <ul> <li>Otáčením ovladače po směru hodinových ručiček budou uvedeny:</li> <li>teplota rozvodu (aktuální a nastavená)</li> </ul>                                                |
|           | вити<br>СП1-2        | 0 GIO<br><b>DIN</b> | AUTO DEN<br>Stav funkce smíšeného<br>okruhu 2                                                                                                    | TEPLOTA<br>Výstupní teplota smíšeného<br>okruhu 1               | пяноя. ст-1<br><b>ЧВ.О</b> °°  | <ul> <li>funkce a hodnoty variabilních vstupů</li> <li>data počítadel spotřeby (pro zobrazení nastavených hodnot<br/>stiskněte ovladač)</li> </ul>                              |
|           | servoi<br>CMI-2      | notore<br>CHIU      | SERVOMOTOR<br>Servomotor smíšeného<br>okruhu 2                                                                                                    | TEPLOTA<br>Výstupní teplota smíšeného<br>okruhu 2               | пяноя. сті-г<br>35.5 °°        |                                                                                                    |
|           |                      |                     |                                                                                                    |                                                                 |                                | <ul> <li>Otáčením ovladače proti směru hodinových ručiček budou uvedeny pro každý topný a sanitární okruh:</li> <li>režim funkce (DOVOLENÁ NEPŘÍTOPMNOST PARTY AUTO)</li> </ul> |
|           | RUT                  | 0 <i>61</i> 0       | AUTO DEN                                                                                                    | TEPLOTA PROSTŘEDÍ<br>Teplota prostředí přímého                  | TEMP. AM. CD                   | <ul> <li>program časovač (P1, P2, P3 dle aktivace)</li> </ul>                                                                                                    |
|           | RES                  | OFF                 | Stav funkce okruhu TUV                                                                                                    | okruhu s aktivní prostor. sondou                                | <i>14.5</i> ℃                  | <ul> <li>funkce čerpadel (OFF, ON)</li> <li>funkce směšovacího ventilu (OTEVŘENÝ - STOP - UZAVŘENÝ)</li> </ul>                                                                  |
|           | GENER                | RTORE               | KOTEL                                                                                                    | TEPLOTA PROSTŘEDÍ                                               | TEMP. RM. CM1 -1               |                                                                                                    |
|           | 57-1                 | OFF                 | Stav provozu kotle                                                                                                    | Teplota prostředí smíšeného<br>okruhu 1 s aktivní prost. sondou |                                | Mimo to bude zobrazeno:                                                                                                    |
|           | USCIT                | RPCD                | Výstup                                                                                                    | TEPLOTA PROSTŘEDÍ                                               | TEMP. RM. CM1-2                | <ul> <li>stav kotle</li> <li>teplota prostředí</li> </ul>                                                                                                    |
|           | RC                   | ON                  | Čerpadlo přímého okruhu                                                                                                    | Teplota prostředí přímého<br>okruhu 2 s aktivní prost. sondou   |                                | <ul> <li>stav variabilního výstupu UV1</li> <li>stav variabilního výstupu UV2</li> </ul>                                                                                        |
|           |                      |                     |                                                                                                    |                                                                 |                                | <ul> <li>stav případného zapojeného modemu na variabilní vstup</li> </ul>                                                                                                    |

# PROGRAMOVÁNÍ SYSTÉMU TEPELNÉ REGULACE

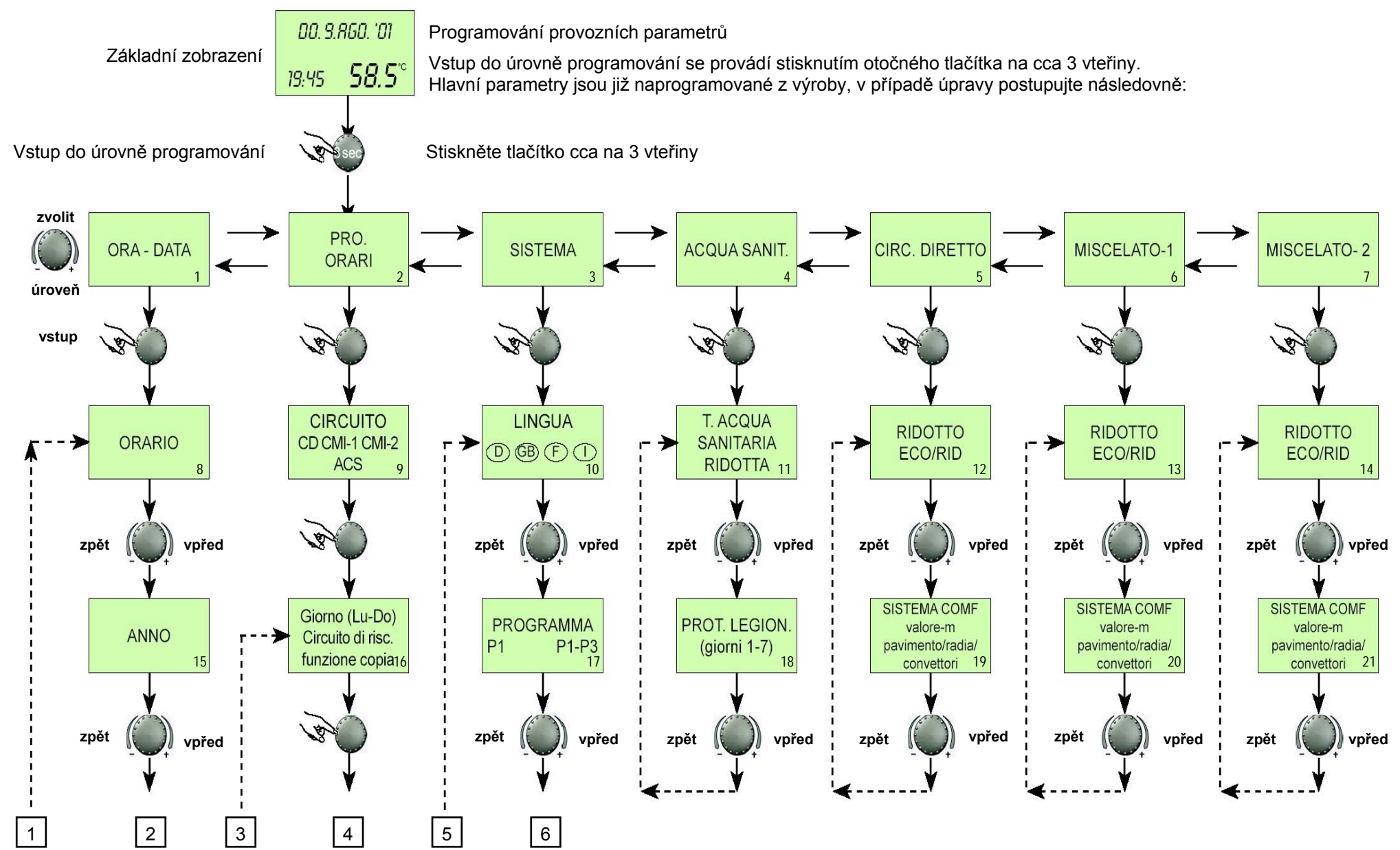

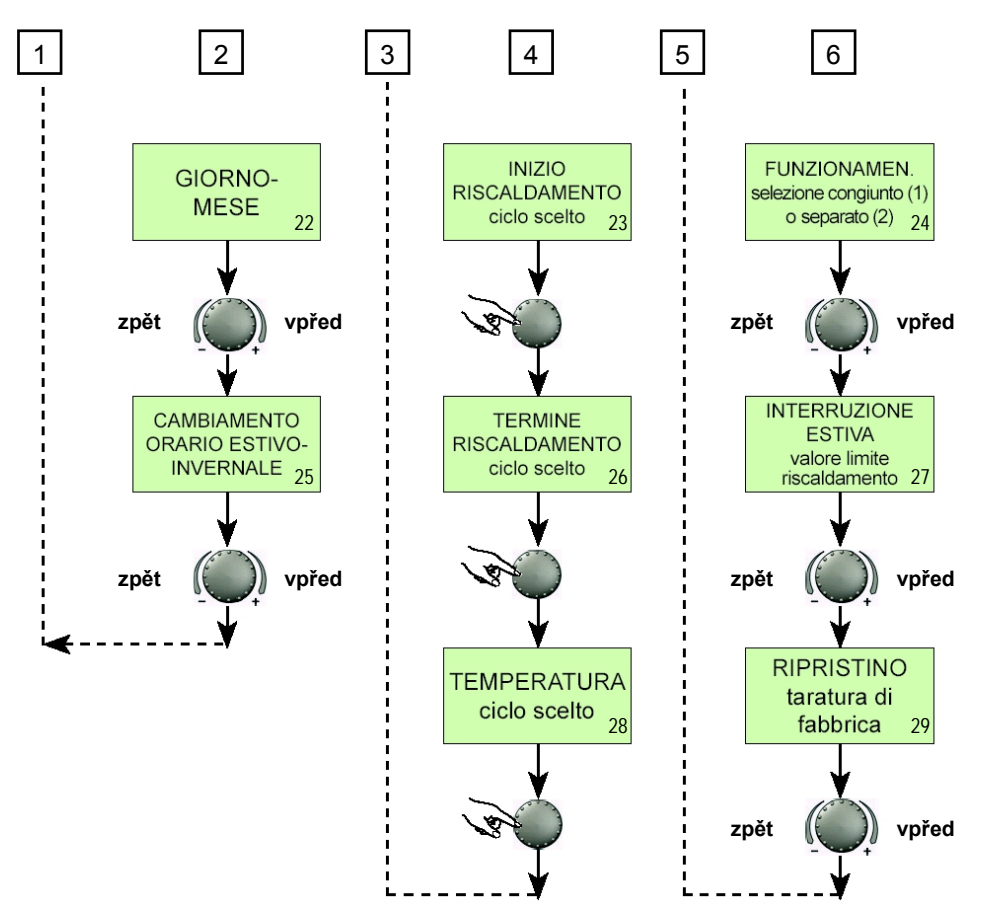

Volba a změna parametrů regulace

Vstupem do úrovně programů se vždy jako první objeví REŽIM ČASU. Všechny další úrovně:

- SYSTÉM
- TUV
- PŘÍMÝ OKRUH
- SMÍŠENÝ OKRUH 1
- SMÍŠENÝ OKRUH 2
- DATUM HODINY

mohou být zvoleny přímo pomocí otočného tlačítka . Zvolená úroveň <u>BLIKÁ</u>. Hodnoty se mění otáčením tlačítka, uložení změněných hodnot se prování krátkým stisknutím otočného tlačítka. Návrat do menu proběhne stisknutím tlačítka Návrat na základní zobrazení provedete tlačítkem

- 1 Hodina, Datum
- 2 Programování rozvrhu
- 3 Systém
- 4 TUV
- 5 Přímý okruh
- 6 Smíšený okruh 1
- 7 Smíšený okruh 2
- 8 Rozvrh
- 9 Okruhy CD, CMI-1, CMI-2, ACS
- 10 Volba jazyka
- 11 Snížená teplota TUV
- 12 Snížený ECO / RID
- 13 Snížený ECO / RID
- 14 Snížený ECO / RID
- 15 Rok
- 16 Den (po-pá), topný okruh, funkce COPY
- 17 Program P1, P2, P3
- 18 Ochrana proti tvorbě bakteriím Legionely
- 19 Systém KOMFORT (DENNÍ TEPLOTA), podlaha, radiátory, konvektory
- 20 Systém KOMFORT (DENNÍ TEPLOTA), podlaha, radiátory, konvektory
- 21 Systém KOMFORT (DENNÍ TEPLOTA), podlaha, radiátory, konvektory
- 22 Den, měsíc
- 23 Začátek vytápění, zvolený okruh
- 24 Funkce, Volba spojená (1) nebo oddělená (2)
- 25 Změna rozvrhu Letní Zimní
- 26 Konec vytápění, zvolený okruh
- 27 Letní přerušení, mezní hodnota vytápění
- 28 Teplota, zvolený cyklus
- 29 Obnovení, nastaveno z výroby

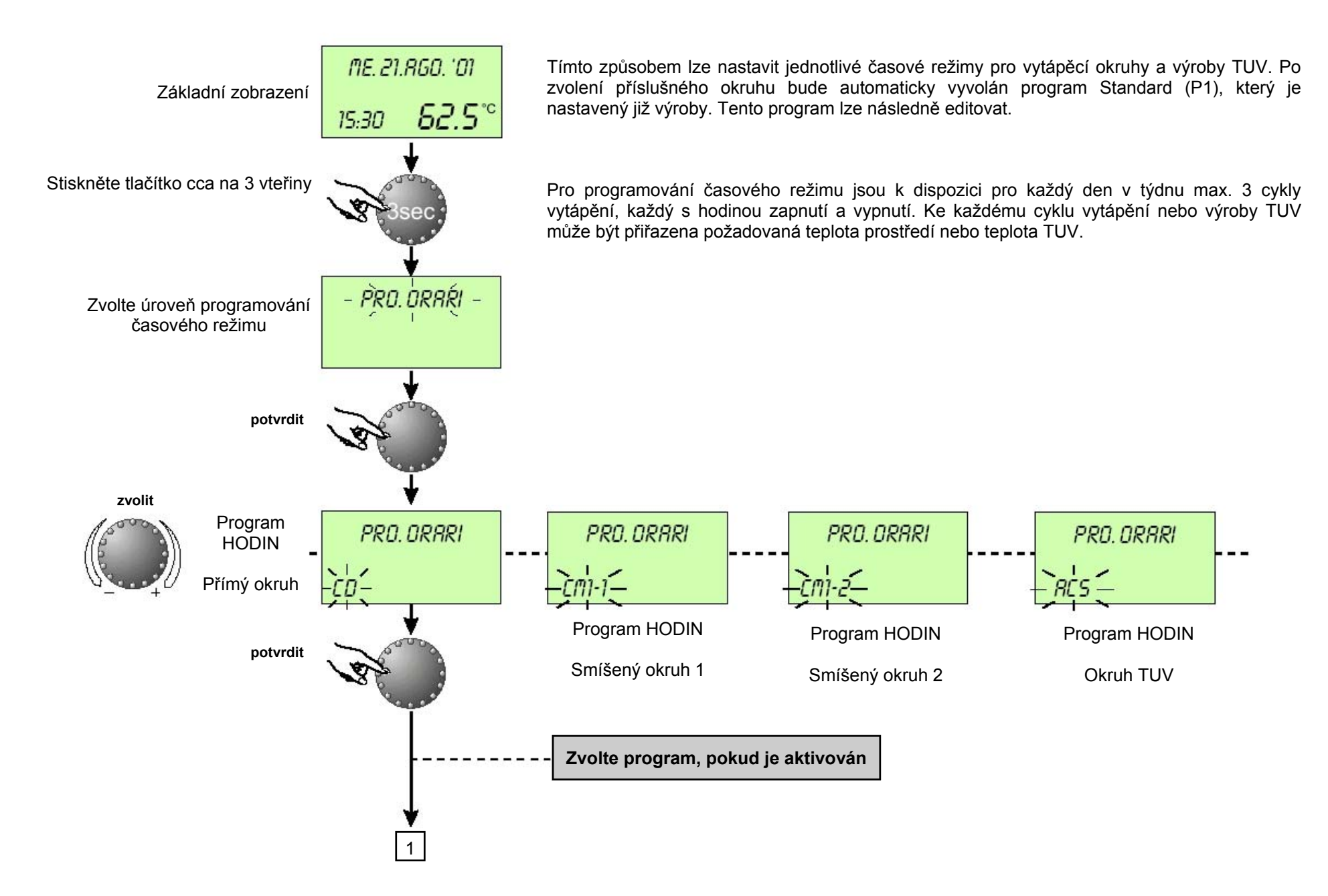

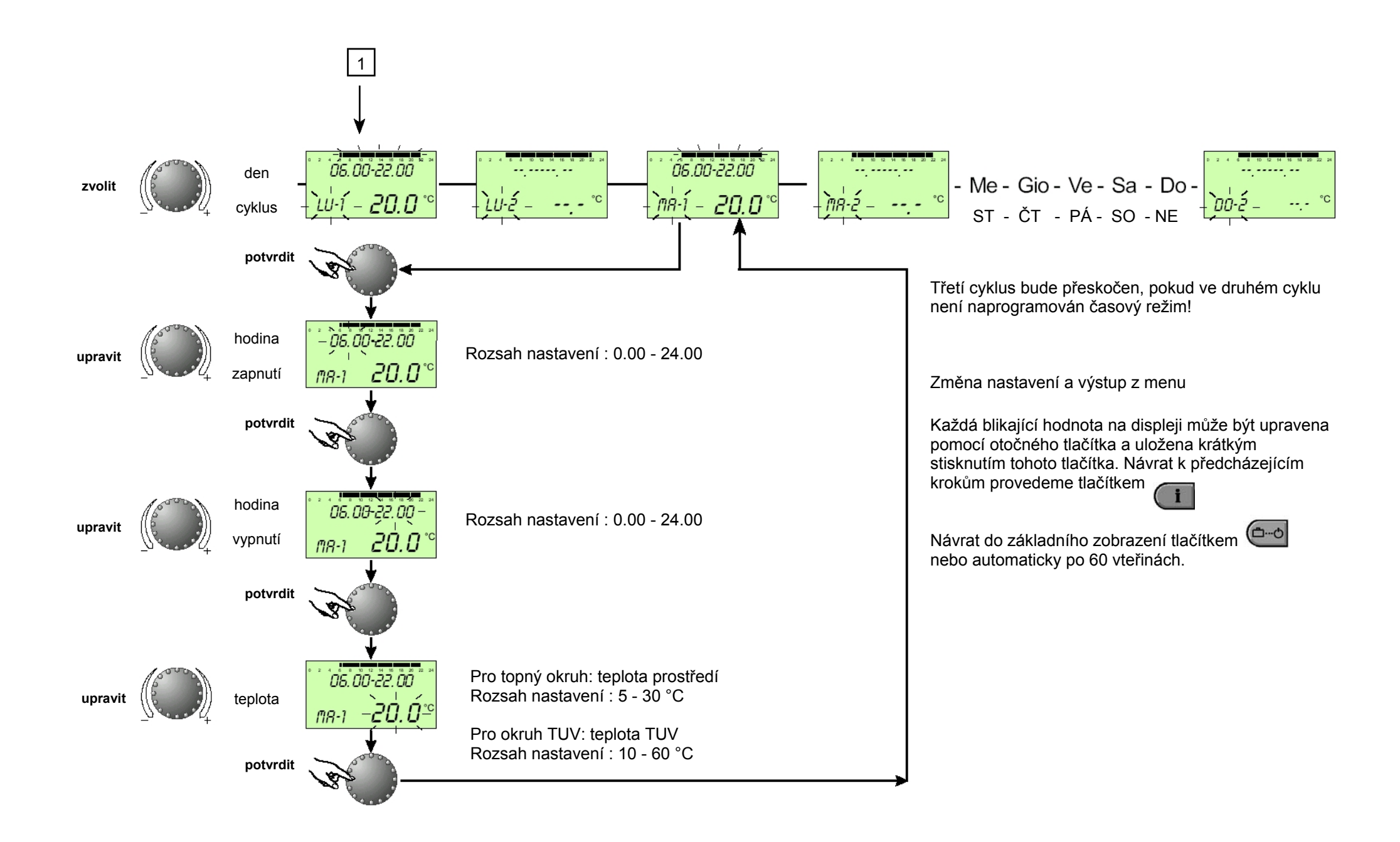

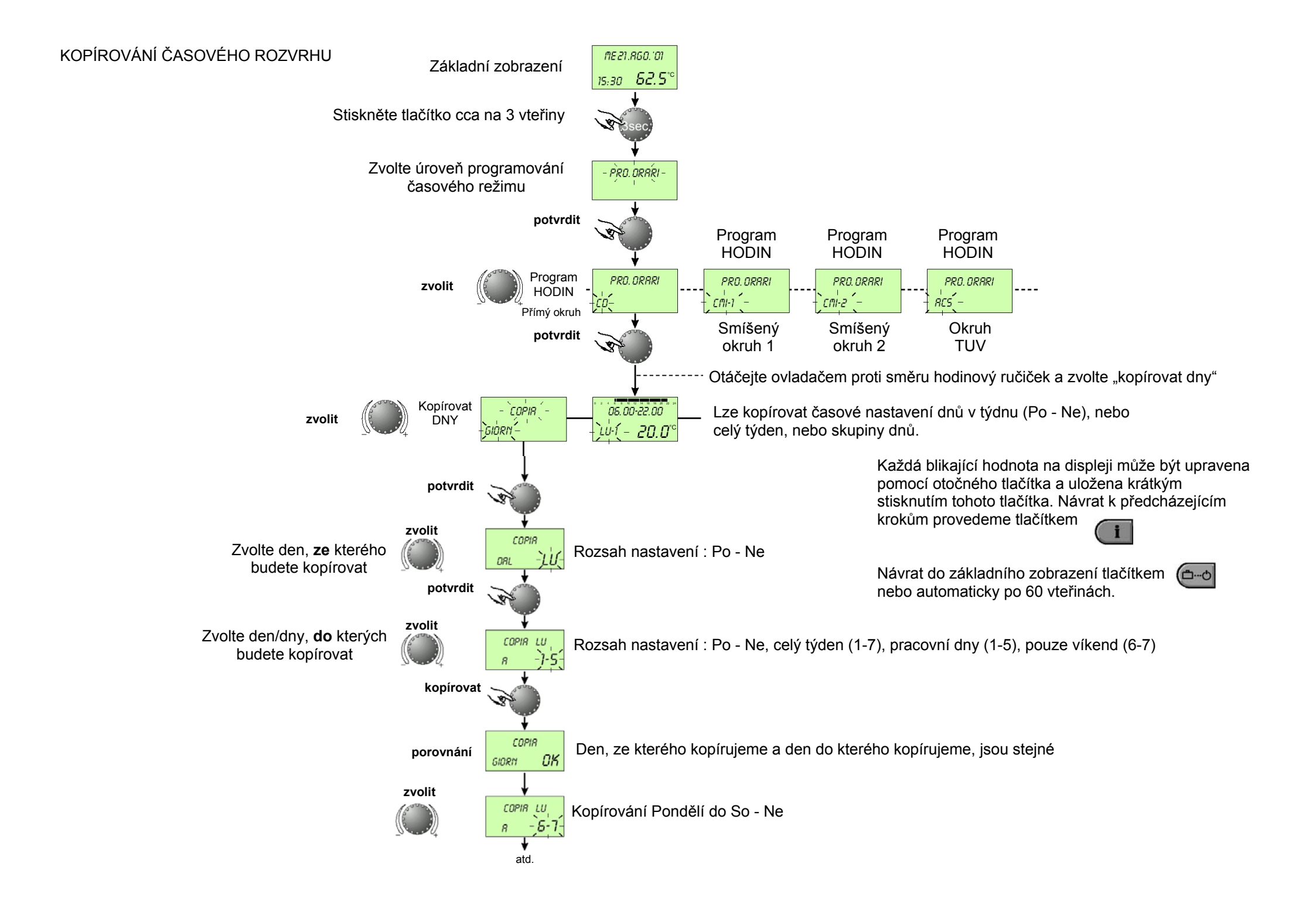

Program časového rozvrhu P1

| Okruh                            | Den     | Vytápění od  |  |
|----------------------------------|---------|--------------|--|
| Všechny okruhy<br>CD,CMI-1,CMI-2 | Po - Ne | 6.00 - 22.00 |  |
| Okruh TUV<br>ACS                 | Po - Ne | 5.00 - 22.00 |  |

#### Program časového rozvrhu P2

| Okruh                            | Den                      | Vytápění od                                                              |
|----------------------------------|--------------------------|--------------------------------------------------------------------------|
| Všechny okruhy<br>CD,CMI-1,CMI-2 | Po - Čt<br>Pá<br>So - Ne | 6.00 - 22.00 16.00 - 22.00<br>6.00 - 08.00 13.00 - 22.00<br>7.00 - 23.00 |
| Okruh TUV<br>ACS                 | Po - Čt<br>Pá<br>So - Ne | 5.00 - 08.00 15.30 - 22.00<br>5.00 - 08.00 12.30 - 22.00<br>6.00 - 23.00 |

# Program časového rozvrhu P3

|      |                             |                                |              | Okruh                                                      | Den                                                          | Vytápění od                                                                       |
|------|-----------------------------|--------------------------------|--------------|------------------------------------------------------------|--------------------------------------------------------------|-----------------------------------------------------------------------------------|
|      |                             | )<br>Diéžoito outodožom do sob |              | Všechny okruhy<br>CD,CMI-1,CMI-2                           | Po - Pá<br>So - Ne                                           | 6.00 - 22.00<br>útlum                                                             |
| · ·  | F                           | Prog. ORARIO (programo         | ování času)  | Okruh TUV<br>ACS                                           | Po - Pá<br>So - Ne                                           | 6.00 - 18.00<br>útlum                                                             |
| RRID | PROG. ORARIO                | PROG. ORARIO<br>               | PROG. ORARIO | PROG. ORI                                                  | RRID<br>objeví<br>je aktiv<br>menu F                         | ny P1, P2, P3 se<br>pouze tehdy, pokud<br>pvána volba P1-P3 v<br>arametry systému |
|      | Zvolte program, pokud je ak | tivován                        |              | Každá blikající ho<br>pomocí otočného<br>stisknutím tohoto | odnota na displej<br>o tlačítka a uložer<br>tlačítka. Návrat | může být upravena<br>la krátkým<br>< předcházejícím                               |

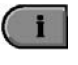

Návrat do základního zobrazení tlačítkem nebo automaticky po 60 vteřinách.

krokům provedeme tlačítkem

# OBNAVA ČASOVÉHO ROZVRHU STANDARD: vymazání upravených programů

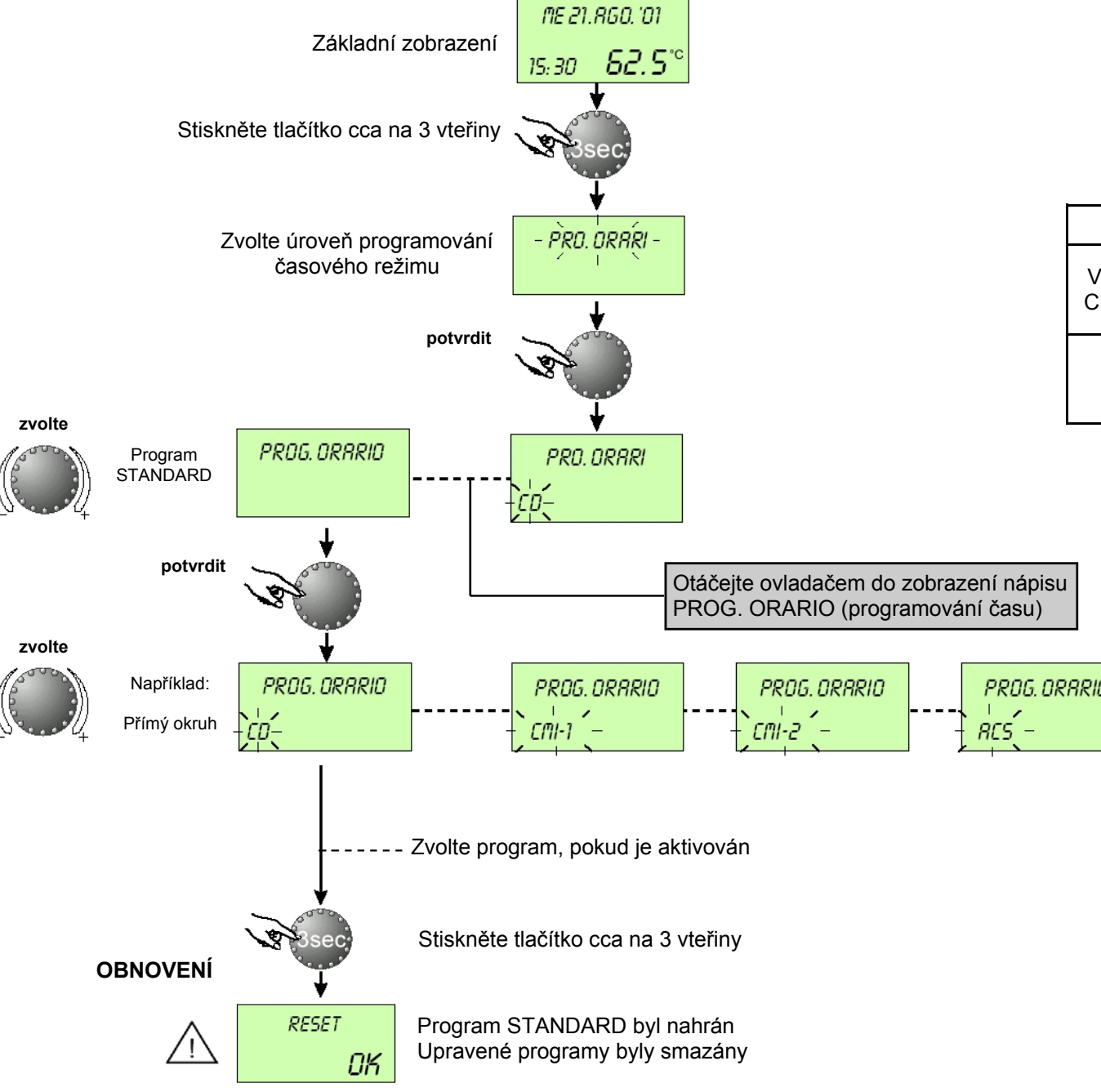

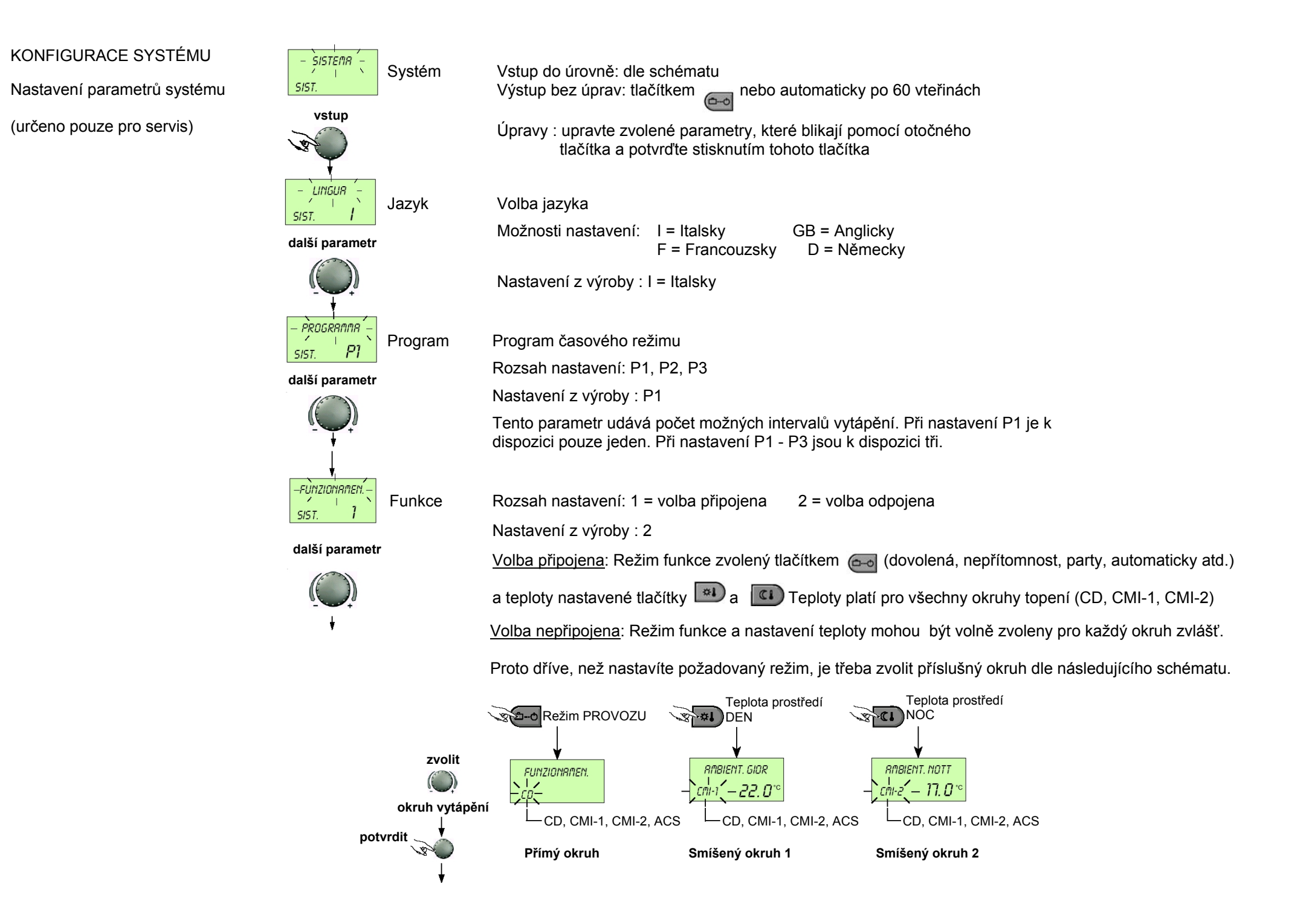

# PŘERUŠENÍ PROVOZU - LÉTO

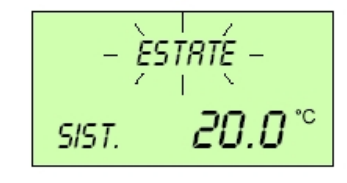

Letní přerušení provozu

Rozsah nastavení: OFF, od 10 do 30 °C Nastavení z výroby : 20 °C

další parametr

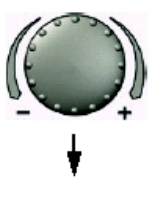

Tento parametr stanovuje minimální hodnotu topení a přeruší automaticky jeho funkci, když venkovní teplota překročí nastavenou hodnotu. Během letního přerušení provozu budou čerpadla všech okruhů topení aktivovány na 20 vteřin denně, případné směšovací ventily budou krátce otevřeny (ochrana proti zablokování).

Nastavením parametru na OFF, je funkce letního přerušení DEAKTIVOVÁNA. Funkce letního přerušení neovlivňuje funkci okruhu TUV.

Obnovení parametrů (RESET)

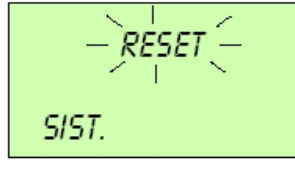

Touto funkcí se mohou obnovit nastavené hodnoty z výroby, které byly uživatelem upraveny v úrovni programování. Výjimky: HODINA - DATUM, ROZVRHY FUNKCE

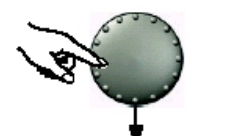

Jestliže funkce obnovy bliká (SET), stiskněte ovládací tlačítko na 5 vteřin, dokud nedojde k návratu na základní zobrazení.

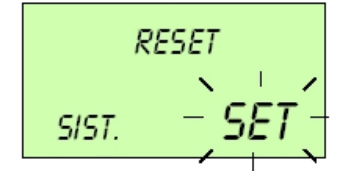

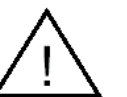

Obnovení hodnot smí provádět pouze vyškolený technik. Nepoužívejte funkci obnovení výchozího nastavení pokud to není nezbytně nutné!

# NASTAVENÍ PARAMETRŮ OKRUHU TUV

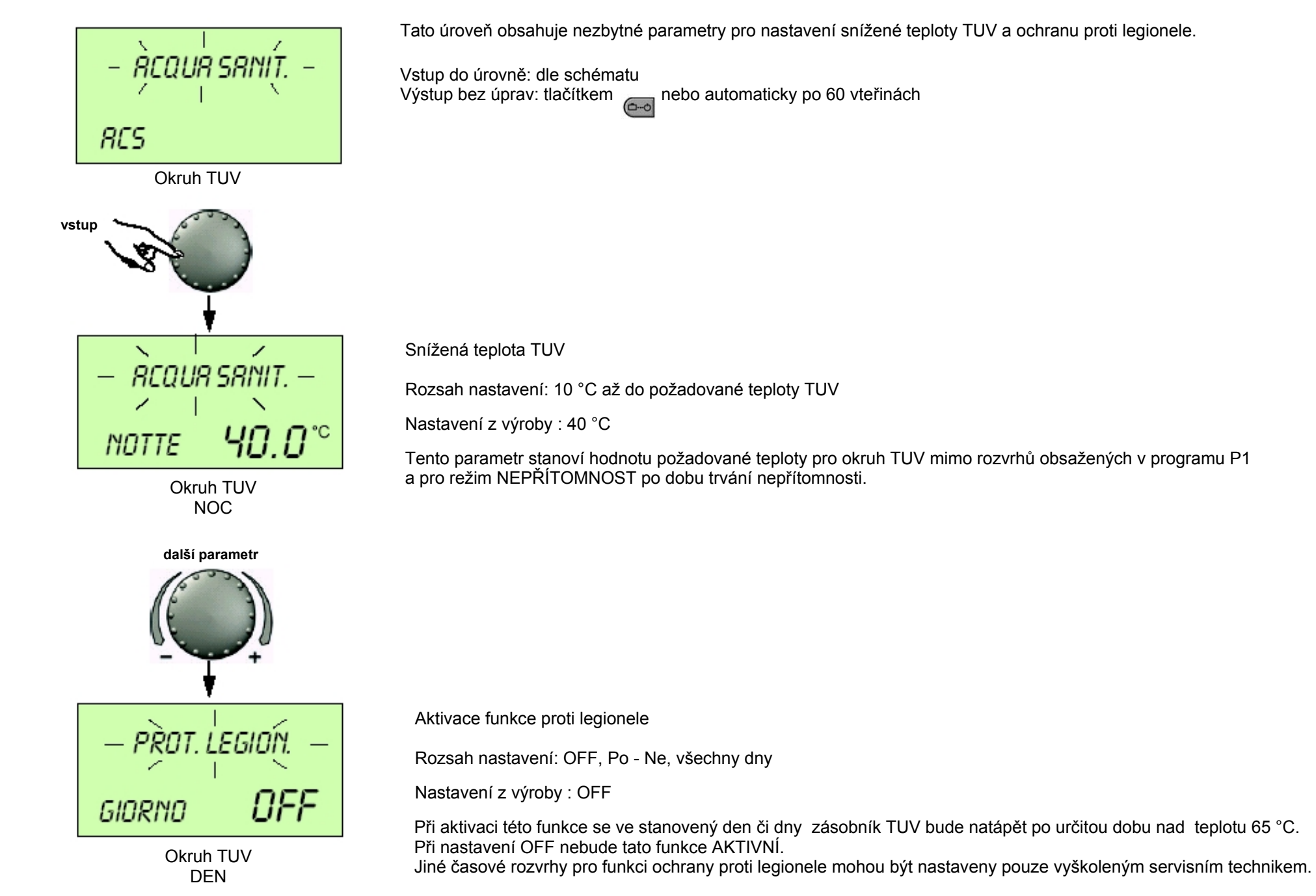

# NASTAVENÍ PARAMETRŮ TOPNÝCH OKRUHŮ (přímý, smíšený 1, smíšený 2)

(Pouze pro servis)

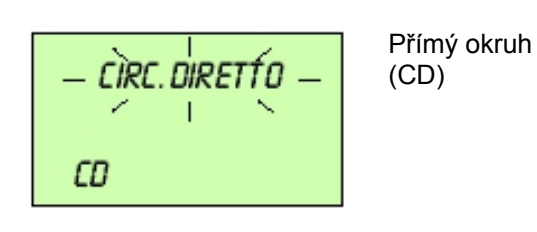

Vstup do úrovně: dle schématu Výstup bez úprav: tlačítkem nebo automaticky po 60 vteřinách

Tato úroveň obsahuje parametry pro aktivaci útlumu (sníženého režimu).

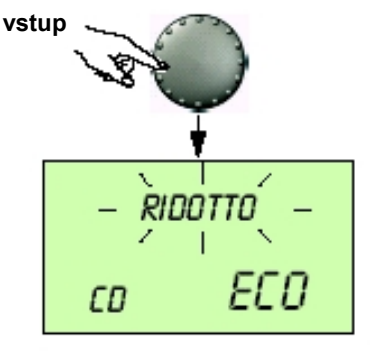

Útlum (snížený režim)

Rozsah nastavení: ECO, RID

Nastavení z výroby : ECO

#### Nastavení: ECO

další parametr

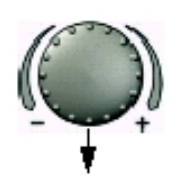

# Toto nastavení je vhodné především pro dobře zaizolované budovy. Pokud je venkovní teplota vyšší, než nastavená teplota ochrany proti zamrznutí, čerpadlo topného okruhu není v provozu. Pokud je venkovní teplota nižší, než je nastavená teploty ochrany proti zamrznutí, bude topný okruh vytápěn na základě stanovených teplot (viz. Kapitola nastavení teplot)

# Nastavení: RID

Toto nastavení je vhodné pro budovy s nedostatečnou tepelnou izolací. Čerpadlo topného okruhu zůstává v provozu. Teplota nikdy neklesne pod minimální nastavenou hodnotu

# NASTAVENÍ TYPU TOPNÉHO SYSTÉMU

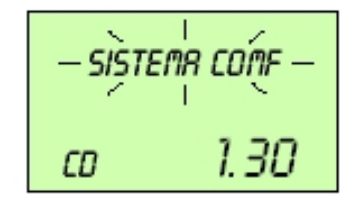

Rozsah nastavení: 1.0 - 10.0

Nastavení z výroby : 1.3

Tento parametr se vztahuje na typ topného systému a musí být přizpůsoben dle způsobu použití: podlahové vytápění, radiátory, konvektory atd. Hodnota parametru stanoví průběh klimatické křivky.

| Hodnoty    | Použití                                                                           |
|------------|-----------------------------------------------------------------------------------|
| 1.1        | Křivka parametrů pro podlahové vytápění nebo<br>podobné topné okruhy              |
| 1.3        | Křivka parametrů pro topné okruhy s radiátory                                     |
| 3.0 - 4.0  | Křivka parametrů pro topné okruhy s konvektory                                    |
| 4.0 - 10.0 | Speciální křivka parametrů pro použití<br>ventilátorů s vysokou provozní teplotou |

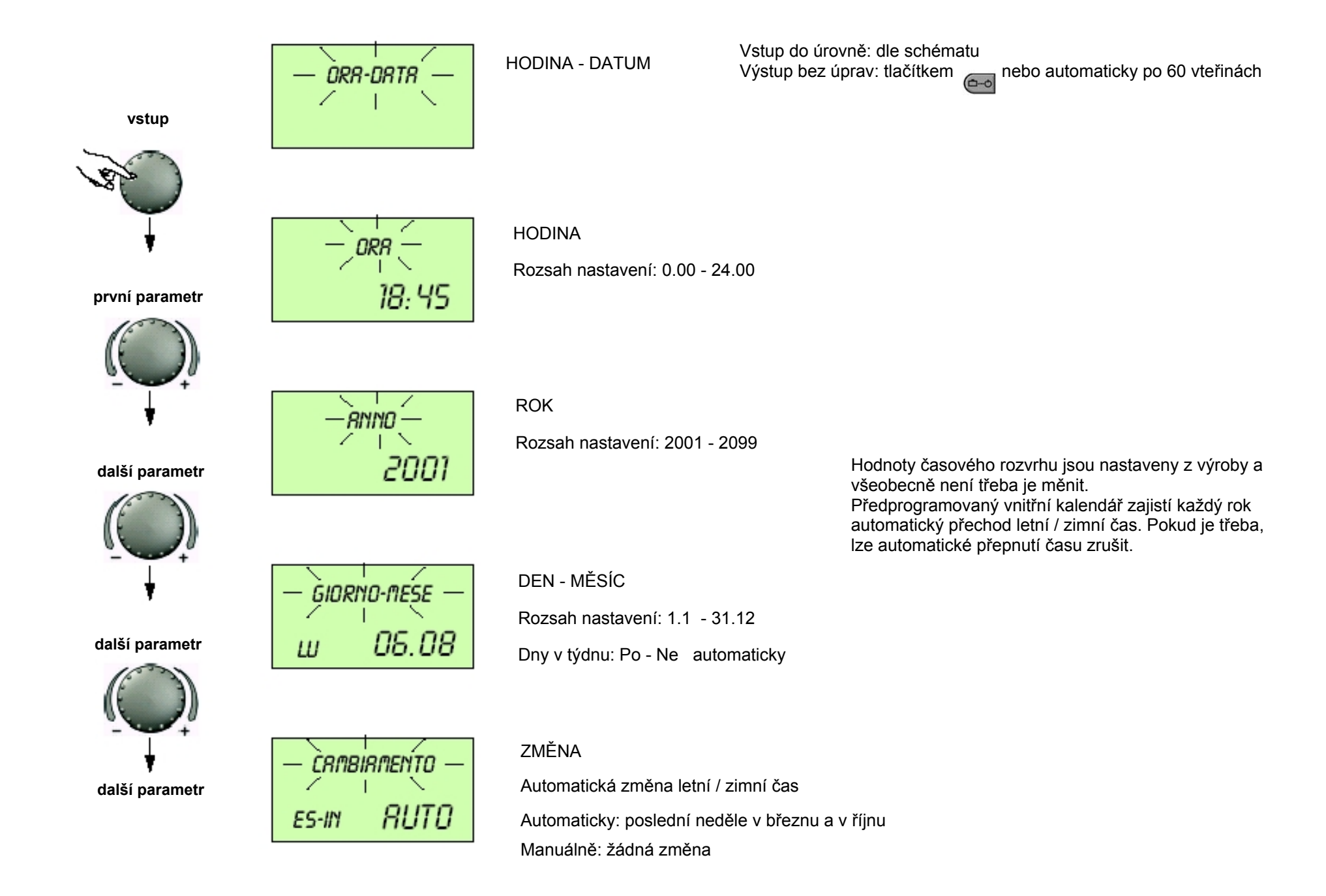

# CHYBOVÁ HLÁŠENÍ

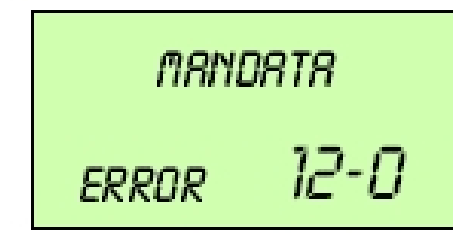

Výstup do topného okruhu

Příklad chybového hlášení od sondy teploty na výstupu do topného okruhu

Kód chyb 10 - 20 s indexem 0 nebo 1 (zkrat nebo přerušení)

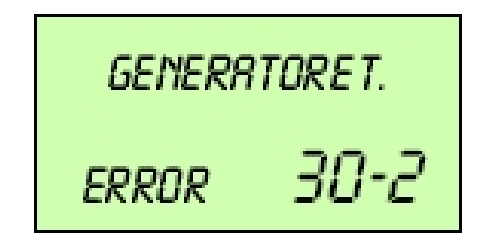

Kotel - tepelné zařízení

Příklad chybového hlášení od kotle

Kód chyb 30 - 40 s indexem 2 - 5

Regulace je vybavena rozsáhlou autodetekční funkcí. Signalizace chyb má vždy prioritu oproti ostatním údajům. Objevuje se v základním zobrazení regulace.

V případě signalizace chyb je třeba vždy upozornit servisního technika!

REQURSENT. - SO-4 ERROR

#### Okruh TUV

Příklad chybového hlášení logiky ovládání (není dosažen nastavený set point (funkce regulace)

Kód chyb 50 - 60 s indexem 2 - 4

| 8US   | DRTI |
|-------|------|
| ERROR | 1-07 |

BUS DAT

Příklad chybového hlášení bus dat (chyba adresy bus dat)

Kód chyb 70 s indexem 0 nebo 1

# REŽIM MĚŘENÍ EMISÍ

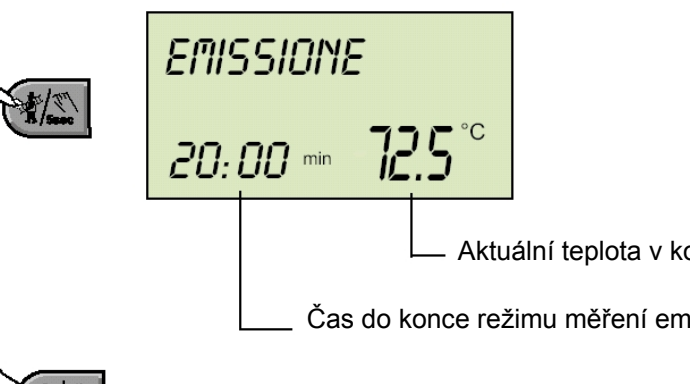

Po stisknutí příslušného tlačítka uvedete kotel do režimu měření emisí (kominík). Kotel se automaticky nastaví na maximální teplotu topného okruhu a okruhu TUV. Doba trvání režimu měření emisí je 20 minut.

Při režimu emisí bude teplota okruhu TUV nastavena na maximální teplotu. Pokud nastavíte příliš vysokou teplotu hrozí nebezpečí popálení!

Pokud bude tlačítko stlačeno po dobu delší než je 5 vteřin, regulátor se nastaví

Aktuální teplota v kotli

Čas do konce režimu měření emisí (kominík)

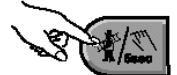

Opětovným stisknutím tlačítka předčasně ukončíte režim měření emisí

MANUÁLNÍ FUNKCE (nastavení výstupní teploty z kotle do topného okruhu)

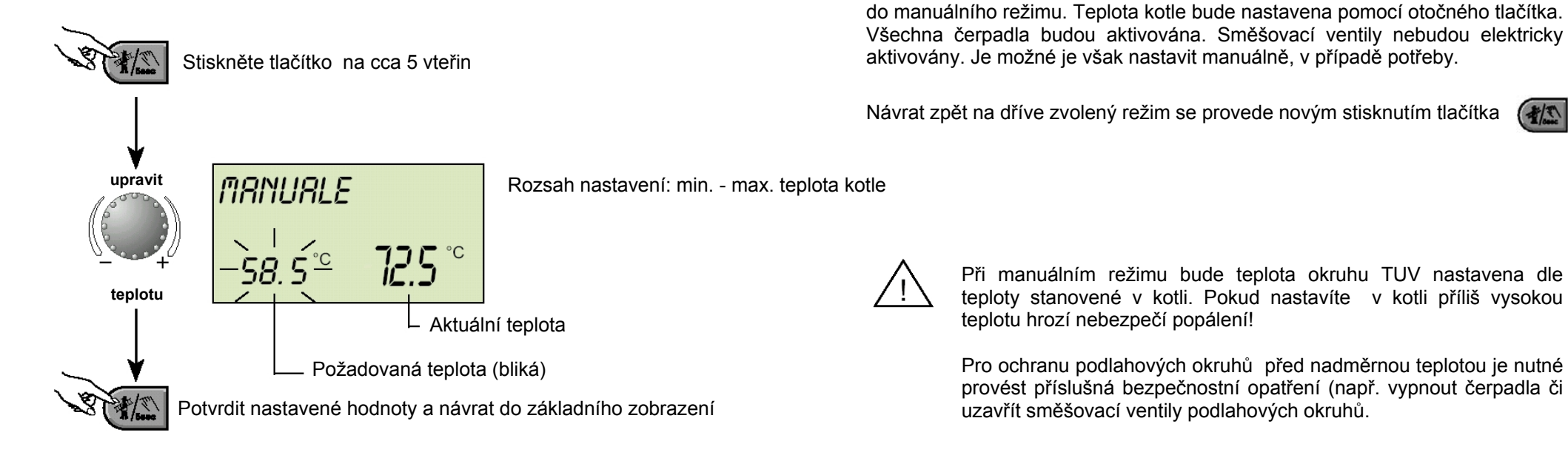

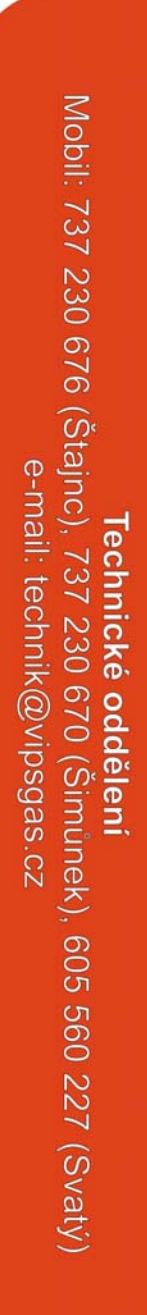

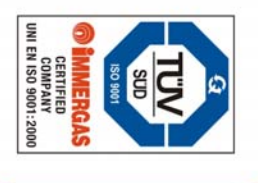

VIPS gas s.r.o., Na Bělidle 1135, Liberec 6, 460 06 Tel: 485 108 041, 485 103 186 Fax: 485 133 307, 485 102 004 e-mail: obchod@vipsgas.cz www.vipsgas.cz

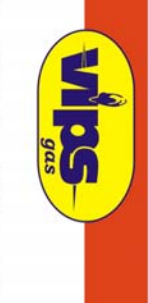

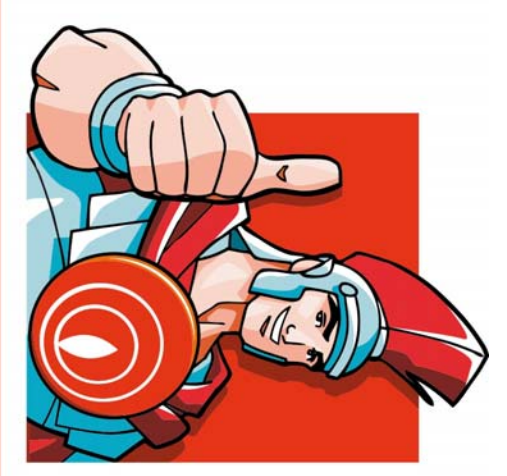

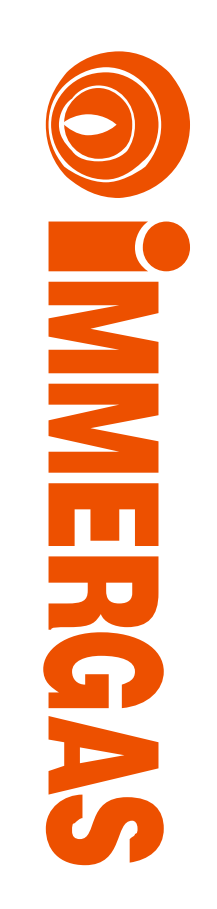